# **Monitor Start/Close**

The Monitor runs as a Natural subtask under Entire System Server or as a batch job and does all the work of generating, printing and distributing reports and bundles.

This section covers the following topics:

- Monitor Management Screen
- Starting the Monitor
- Waking the Monitor
- Closing the Monitor
- Modifying the Wait Time between Two Monitor Cycles
- Displaying Monitor Log
- Purging Monitor Buffer Pool
- Purging a Single Buffer Pool Entry
- Monitor Task Management

## **Monitor Management Screen**

#### To select Monitor Start/Close:

1. Enter 6 in the command line of the System Administration menu.

The Monitor Management screen is displayed:

```
2007-05-16
 17:14:52
                   **** ENTIRE OUTPUT MANAGEMENT ****
User ID XYZ
                       - Monitor Management -
                                        Status Idle
                                           at 17:14:15 2007-05-16
   S Start Monitor
   C Close Monitor
   L Display Monitor Log
   D Display Monitor Log by Date/Time
   P Purge Monitor Buffer Pool
   E Purge a single Buffer Pool Entry
             _____
           +-
              ----- Main Task Parameters ----- :
           :
              Monitor Node ..... 40
           :
              Monitor Node40Minimum Wait10____Maximum Wait50____Wait Increment5____Current Wait60
           :
           :
           :
           :
              -----+
Command => _
Enter-PF1---PF2---PF3---PF4---PF5---PF6---PF7---PF8---PF9---PF10--PF11--PF12---
                                                  Wake
    Help Exit Flip Tasks
                                                            Menu
```

### **Special PF Keys**

| Key  | Name  | Function                                    |
|------|-------|---------------------------------------------|
| PF8  | Tasks | Display monitor subtask status.             |
| PF10 | Wake  | Activate the Monitor before the next cycle. |

The Monitor Management screen enables the system administrator to start, wake or close the Entire Output Management Monitor manually, display the Monitor Log and purge the Monitor Buffer Pool.

These functions are explained below.

### Fields

| Field             | Explanation                                                                                                    |  |  |
|-------------------|----------------------------------------------------------------------------------------------------|--|--|
| Status            | Monitor status. Possible values:                                                                                                    |  |  |
|                   | • Closed                                                                                                    |  |  |
|                   | • Purge                                                                                                    |  |  |
|                   | • Idle                                                                                                    |  |  |
|                   | • Monitor not active                                                                                                    |  |  |
|                   | • Process bundles                                                                                                    |  |  |
|                   | Process JES Queue                                                                                                    |  |  |
|                   | • Process printouts                                                                                                    |  |  |
|                   | • Purge expired archive                                                                                                    |  |  |
|                   | • Purge expired bundles                                                                                                    |  |  |
|                   | • Purge expired Logs                                                                                                    |  |  |
|                   | • Purge expired printouts                                                                                                    |  |  |
|                   | • Purge expired reports                                                                                                    |  |  |
|                   | • Shutdown in progress                                                                                                    |  |  |
| at                | The time when the Monitor was last active.                                                                                                    |  |  |
| Monitor<br>Node   | The node under which Entire Output Management is running.                                                                                                    |  |  |
| Minimum<br>Wait   | The <i>minimum</i> time in seconds the Monitor is to wait between two consecutive monitoring cycles. You can modify this value by entering a new value.                                                                                                    |  |  |
| Maximum<br>Wait   | The <i>maximum</i> time in seconds the Monitor is to wait between two consecutive monitoring cycles. You can modify this value by entering a new value.                                                                                                    |  |  |
| Wait<br>Increment | The number of seconds by which the wait time increases. If there is no activity during the minimum wait time, the wait time is increased by this value, until the maximum is reached. When activity occurs, the wait time returns to the minimum. You can modify this value by entering a new value. |  |  |
| Current<br>Wait   | The wait time in effect for the current cycle.                                                                                                    |  |  |

# **Starting the Monitor**

**b** To start the Monitor, the Entire System Server Node specified for start must be active.

1. Enter an S in the command line.

A message confirms the start, and the value of the Status field changes accordingly.

# Waking the Monitor

To activate the Monitor before the next scheduled activity cycle, see Wait parameters above).

1. Press PF10 (Wake) on the Monitor Management screen.

The Monitor is activated.

2. When you press ENTER again, the at field (see above) displays the time when the Monitor became active.

If there was any pending work, the Status changes. When the activity cycle is completed, Monitor status changes back to Idle.

# **Closing the Monitor**

### To close the Monitor:

1. Enter a C in the command line of the Monitor Management screen.

A window is displayed, asking you for confirmation.

2. Enter SHUTDOWN to confirm the shutdown.

The Monitor status changes to "Shutdown In Progress". This means that the Monitor has not yet detected the close, since it is in wait status. The next time it is active, the Monitor detects the close and performs the normal close.

The value of the Status field changes to "Closed".

## Modifying the Wait Time between Two Monitor Cycles

You can change the default wait time between two monitoring cycles, in order to reflect the load at your site, by modifying the Wait fields:

- when starting the Monitor;
- when the Monitor is already active;
  - $\circ~$  Change the wait parameters by entering new values (in seconds).

For descriptions of these fields, see Wait Factor.

# **Displaying Monitor Log**

To display the monitor log in descending chronological order (most recent event first):

1. Enter L in the command line of the Monitor Management screen.

A screen appears displaying all Monitor log records, ordered by descending time.

**To display the monitor log in ascending chronological order (oldest event first):** 

1. Enter D in the command line of the Monitor Management screen.

A screen appears displaying all Monitor log records, ordered by ascending time.

2. You can display more information about a log entry by entering the IN line command in the command line preceding the entry.

A user that is a non-administrator may also Display Log information via the profile setting "Display Monitor" set to Y on the User Profile Definition screen. This enables them to only display log information in the system administration sub-system using option 6 "Monitor Start/Close".

#### Note:

Sometimes errors require user intervention. The monitor will try to re-execute its tasks each monitor cycle. To reduce logging during such transient error situations, repeated identical log messages will be automatically suppressed using the following scheme:

- Identical messages 1 to 9 are written to monitor log as usual;
- Message 10 is preceded by a warning, that future identical messages will be suppressed;
- Next identical messages that are written to log (reminders) are 20, 30, 40, ... 100, 200, 300, ...;
- Suppression of duplicates is reset whenever the monitor task is restarted. In addition, duplicates are not suppressed, if there is a delay of 23 hours (or more) between occurrences.
- No parameter settings are needed to influence suppression.

For further details, see the section LO - Display Log Information for an Object.

## **Purging Monitor Buffer Pool**

#### To purge the monitor buffer pool:

1. Enter P in the command line of the Monitor Management screen.

All entries in the Natural Buffer Pool are purged.

## **Purging a Single Buffer Pool Entry**

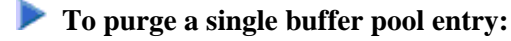

1. Enter E in the command line of the Monitor Management screen.

A window is displayed.

2. In this window, you enter the data for the object to be purged:

#### Fields

| Field   | Explanation                                                             |  |  |
|---------|-------------------------------------------------------------------------|--|--|
| Library | Enter the name of the library where the object to be purged is located. |  |  |
| Object  | Enter the name of the object to be purged.                              |  |  |
| DBID    | Enter the ID of the database where the object to be purged is located.  |  |  |
| FNR     | Enter the file number of the object to be purged.                       |  |  |

Only the object specified will be purged from the Monitor Buffer Pool.

### Starting and Stopping the Monitor Trace

As monitor performance is significantly worse when tracing is active, you should only activate it under the direction of your Software AG support representative.

### To start or stop the monitor activity trace:

1. Enter the command TRACE ON or T+ (to start the trace) or TRACE OFF or T- (to stop the trace) respectively in the command line.

A message is written to the monitor's output file to record that tracing was started or stopped.

## **Monitor Task Management**

```
17:23:28
                  **** ENTIRE OUTPUT MANAGEMENT ****
                                                             2007-05-16
 UserId UKSJU
                        - Monitor Task Management -
 Cmd # ---- Task Status ----- Action Last Active
                                                           Wait Factors
                                                       Min Max Incr Curr
  _ 01 Idle
                                    2005-07-24 17:23:26 30_ 120_ 10_ 30
                             М
    02 Process SPOOL Queue S
03 Idle C
                                   2005-07-24 17:23:28 60 300 30 60
                                   2005-07-24 17:23:28 120_ 3600 120 120
                          R
  _ 04 Process Bundles
                                   2005-07-24 17:23:28 30_ 180_ 10_ 30
                             P
  _ 05 Idle
                                   2005-07-24 17:23:28 40_ 240_ 20_ 40
 Action values : M Main task, S Scan source queues, C Copy to container,
                R Create reports/bundles, P Manage printouts
 Valid commands: C Close, W Wake, P Purge buffer, E Purge single, L Display log
 Command => ___
Enter-PF1---PF2---PF3---PF4---PF5---PF6---PF7---PF8---PF9---PF10--PF11--PF12---
     Help
               Exit Flip Do Undo Wait
                                                                  Menu
```

This screen shows the current status of the monitor subtasks.

#### Fields

| Field           | Expla                                                     | xplanation                                                                                                    |  |  |
|-----------------|-----------------------------------------------------------|----------------------------------------------------------------------------------------------------|--|--|
| #               | Task                                                      | a number 01 to 05                                                                                                    |  |  |
| Task<br>Status  | Curre                                                     | rent task status                                                                                                    |  |  |
| Action          | Proce                                                     | cessing performed by this task                                                                                                    |  |  |
| Last<br>Active  | Date a                                                    | te and time the task was last active                                                                                                    |  |  |
| Wait<br>Factors | The N<br>(exce)<br>value                                  | Minimum, Maximum, Increment and Current wait times for this task. These values<br>sept current) may be modified by pressing PF8 and overtyping with the required new<br>a.e. |  |  |
| Cmd             | Line command, which may take one of the following values: |                                                                                                    |  |  |
|                 | С                                                         | Close the task. If you close task 1, all subtasks will be closed.<br>For any other subtask, task 1 will take over its work.                                                  |  |  |
|                 | W                                                         | Wake the task to perform its processing cycle.                                                                                                    |  |  |
|                 | Р                                                         | Purge the Natural buffer pool of the task.                                                                                                    |  |  |
|                 | Е                                                         | Purge a single object from the Natural buffer pool of the task.                                                                                                    |  |  |
|                 | L                                                         | Display log entries for the task.                                                                                                    |  |  |